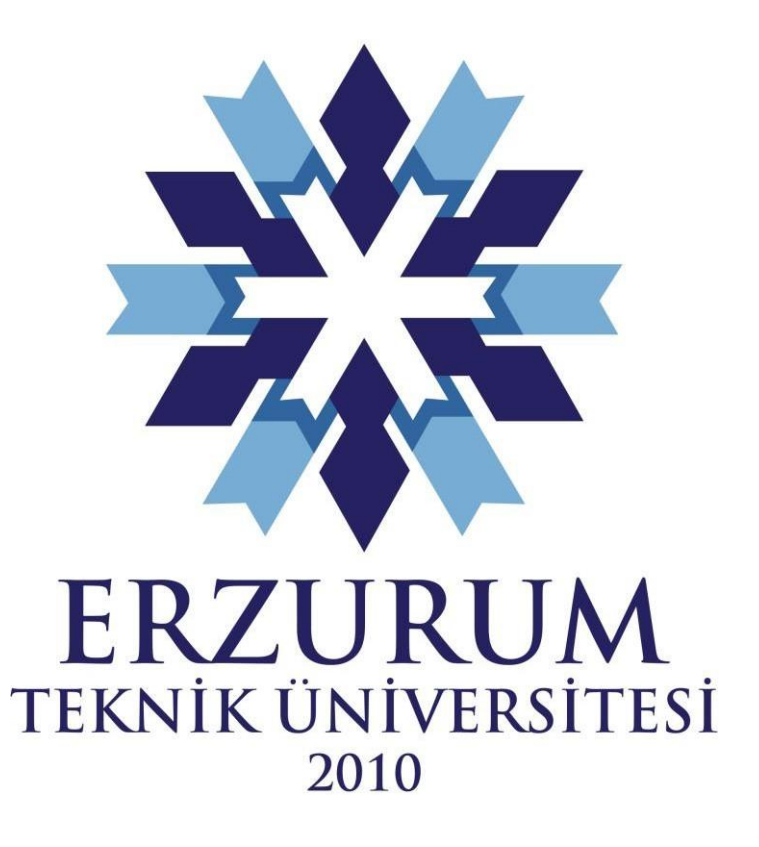

## SOSYAL BİLİMLER ENSTİTÜSÜ

II. SOSYAL BİLİMLER LİSANSÜSTÜ ÖĞRENCİ SEMPOZYUMU MOODLE KULLANIM KILAVUZU

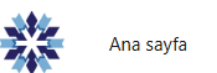

| 96951: A7 İİBF        |   |                  |
|-----------------------|---|------------------|
| Misafir kullanıcı adı | 0 | Ad Soyad         |
| Şifre                 | 0 | ••••••           |
|                       |   | Toplantıya katıl |
| Gerekli               |   |                  |

## 1. Aşama: Oturum Amfisine Giriş

- Başvuru ekranında 'misafir kullanıcı adı' bölümüne katılımcının 'ad soyad' bilgileri girilmelidir.
- Şifre bölümüne oturum programında erişim linkinin altında yer alan ve her program için ayrı ayrı belirlenmiş şifre girilmelidir.
- Gerekli bilgiler girildikten sonra 'Toplantıya Katıl' seçeneği ile ilgili oturum ekranına giriş yapabilirsiniz.

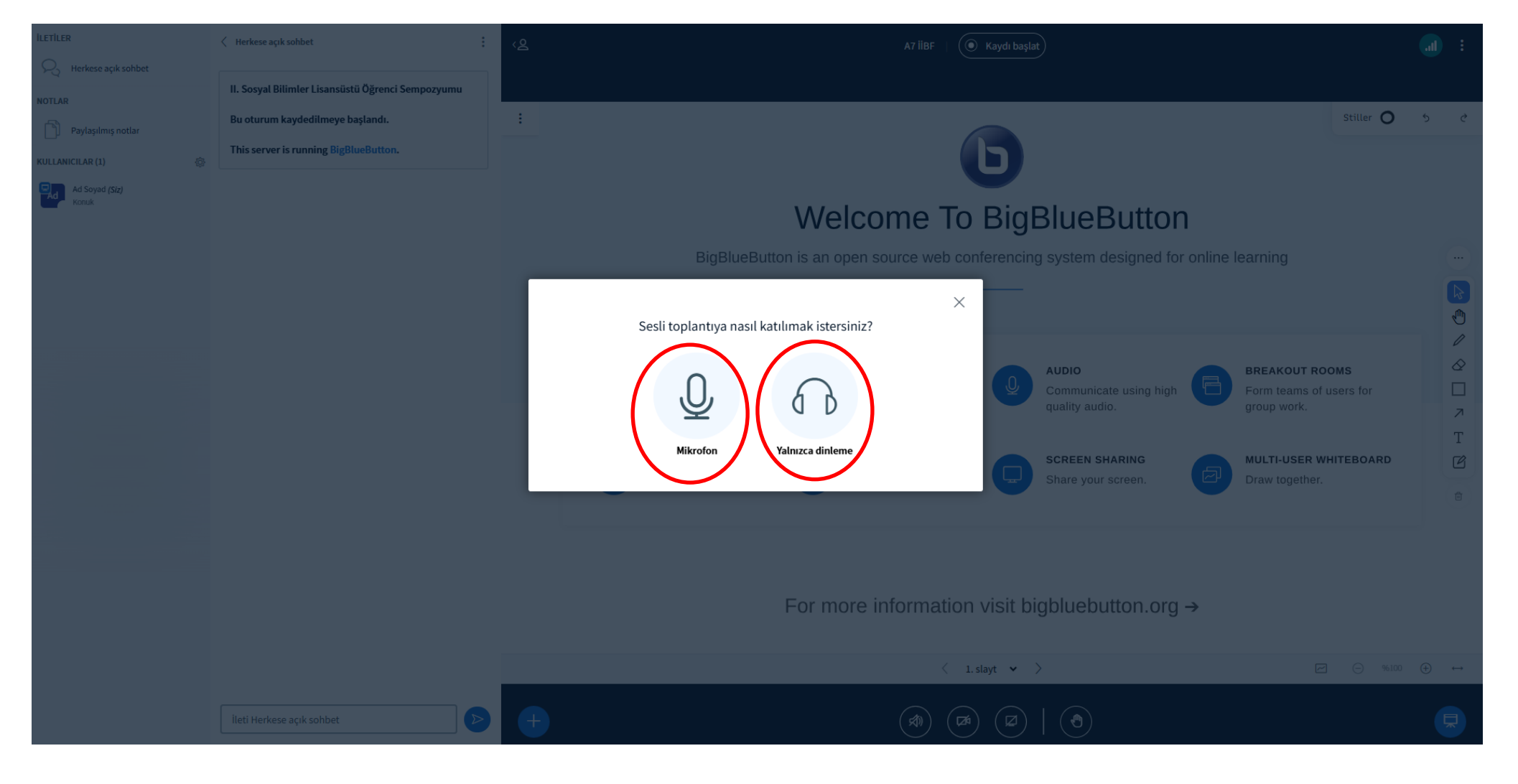

## 2. Aşama:

- Oturum sınıfına giriş yapıldıktan sonra sunum yapacak adayın mikrofonla katılım seçmesi gerekmektedir.
- Dinleyici olarak katılacak kişilerin 'yalnızca dinleme' seçeneğini tercih etmesi gerekmektedir.

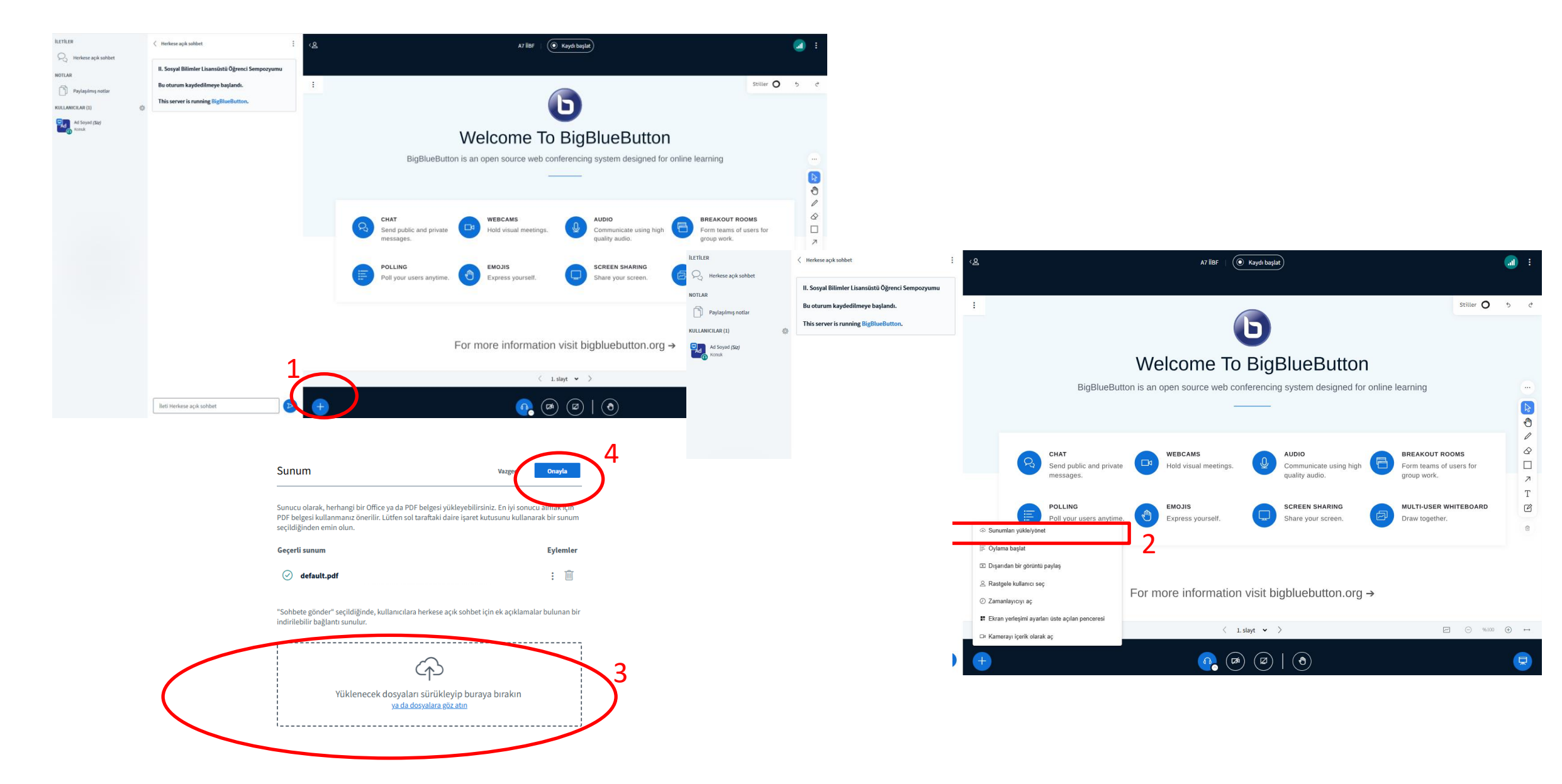

• Oturum sınıfına uygun katılım tercihi ile giriş yapıldıktan sonra sunum yapacak katılımcının sunum dosyasını ilgili aşamaları takip ederek sisteme yüklemesi gerekmektedir.

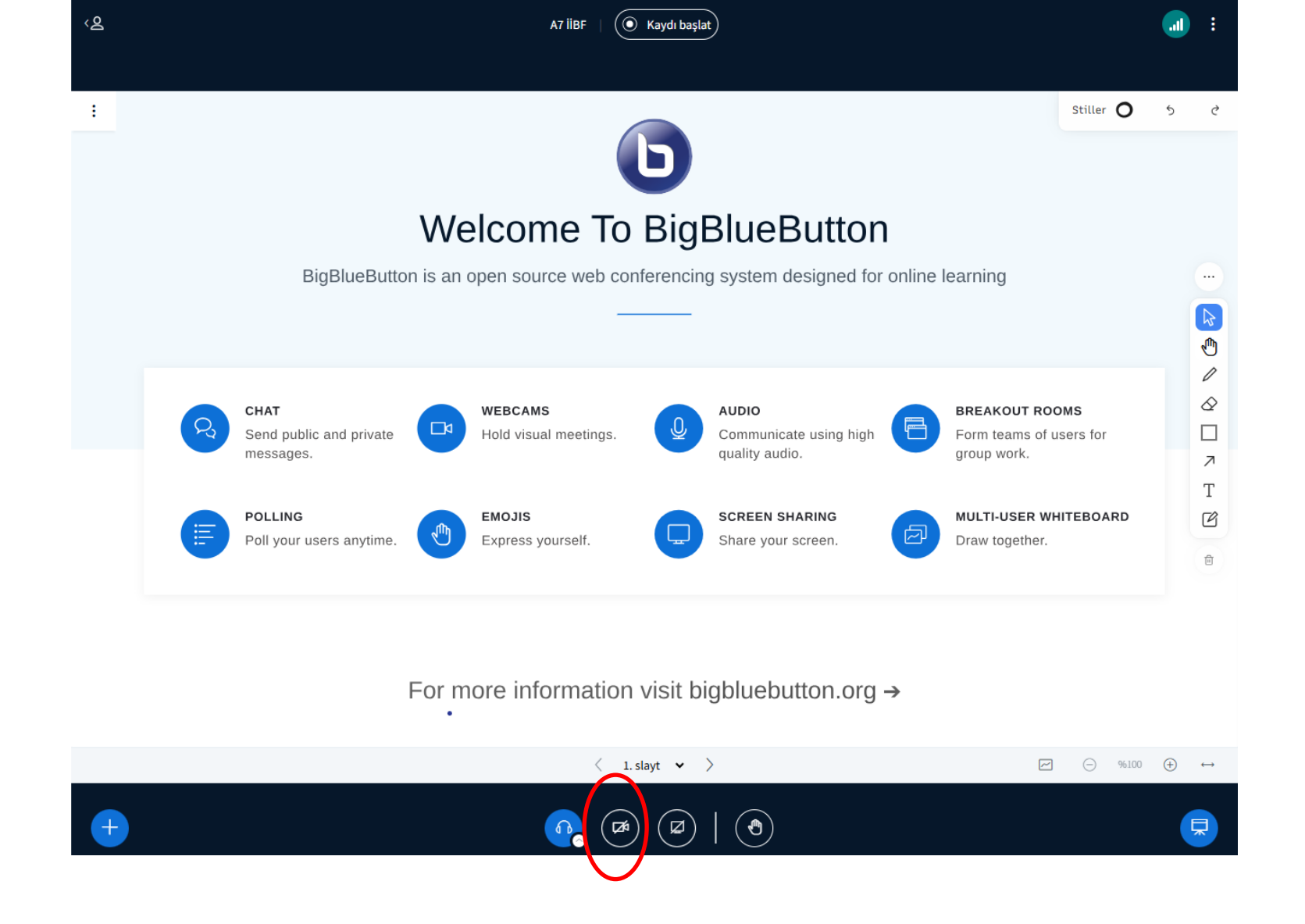

Sunum yapacak her katılımcının sunum sırasında kamerasının açık olması gerekmektedir. Sunum sırası gelen katılımcılar işaretli alanı kullanarak kameralarını aktif hale getirebilir.

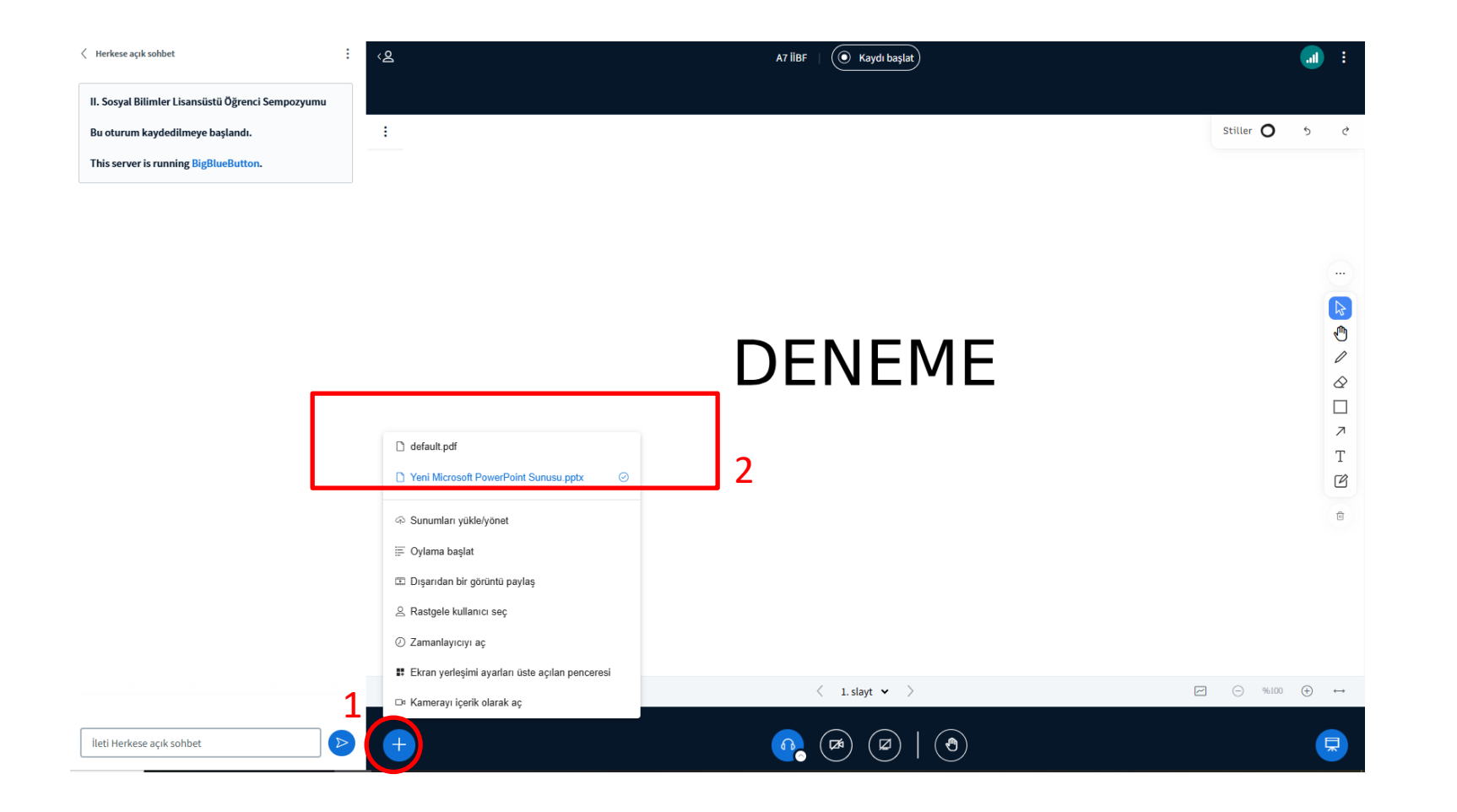

Sunum sırası gelen her katılımcı 1. adımdaki bölüme giriş yaparak 2. adımda yüklemesi tamamlanan kendi sunumunu seçip sunuma başlayabilir.